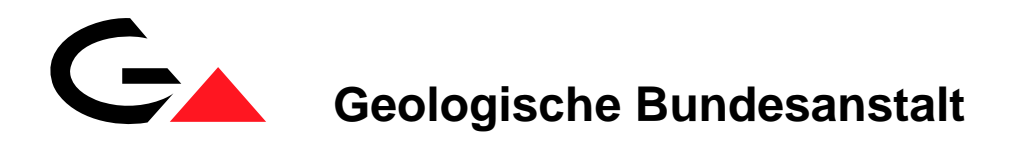

# Erstellung einer Internetversion der Metallogenetischen Karte von Österreich samt Datenbank

Endbericht Projekt Ü-LG-046FF

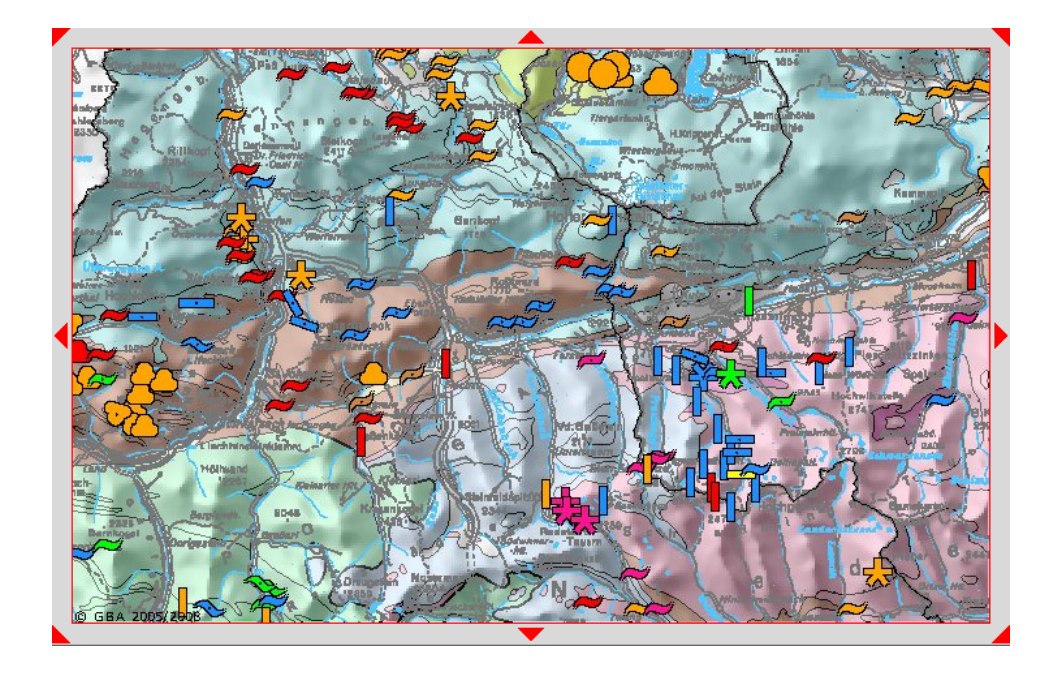

von

P. LIPIARSKI, H. HEGER, J. REISCHER & A. SCHEDL

15 Bl., 12 Abb., 1 Anh.

Wien, April 2009

# Inhalt

| 1.      | Einführung                      | . 1 |
|---------|---------------------------------|-----|
| 2       | Datenmodell                     | . 1 |
| 3.      | Applikationsbeschreibung        | . 3 |
| 4.      | Beispiel einer Datenbankabfrage | 10  |
| Anhang  |                                 |     |
| IRIS We | eb-Applikation                  | 13  |

## 1. Einführung

Zielsetzung des Projektes war die Erstellung einer Internet-Version der IRIS (Interaktives Rohstoffinformationssystem)-CD-ROM als Bestandteil der GBA-Homepage, wobei ein besonderer Wert auf eine ähnliche Funktionsgestaltung wie auch der CD-Version gelegt wurde. Mit diese Arbeiten war auch eine Aktualisierung der in IRIS verwendeten Basisdaten erforderlich (Geochemie, Lagerstätten/Vorkommen).

Als Grundvoraussetzungen für Projektabwicklung wurden folgende Projektvorgaben erstellt:

- IRIS-Online wird ein Bestandteil einer GBA Internet Applikation. Alle Datenbanktabellen, GIS – Ebenen und sonstige Dateien (Abbildungen) des IRIS -Online Projektes werden in der zentralen SQL-Server Datenbank der GBA abgelegt.
- Die vorhandene MS Access Datenbank wird entsprechend überarbeitet und in die zentrale Datenbank der GBA überführt. Die online – Aktualisierung der Inhalte ist derzeit nicht vorgesehen, die Ergänzungen werden im MS Access weitergeführt, und in die SQL-Server – Datenbank übernommen.
- 3. Die Oberfläche wird für einen Standardbildschirm im der Auflösung 1024x768 Pixel konzipiert.

#### 2. Datenmodell

Die ursprünglich im MS Access<sup>©</sup> entwickelte Datenbank wurde im ersten Schritt geprüft und in die zentrale SQL - Server – Datenbank der GBA importiert (Tabelle IRIS\_LAGERST). Die Punktkoordinaten der Lagerstätte samt den wichtigsten Attributen wurden in einem Geometrie – Punktlayer gespeichert (IRIS\_LAGERSTAETTE). Dieses Layer ist für die Visualisierung der Datenbank zuständig (Abb. 1). Für einen noch schnelleren und effizienteren Zugriff auf die Daten wurden mehrere Views (Abfragen) erstellt (z. B. IRIS\_V\_WEBSUCHE und IRIS\_V\_SYMBOLFARBE).

Die Lagerstättensymbole werden in einem komplizierten Verfahren welcher Wertstoffart, Lagerstättenform, Größe und Streichen beinhaltet, dargestellt (Abb. 2 und 3).

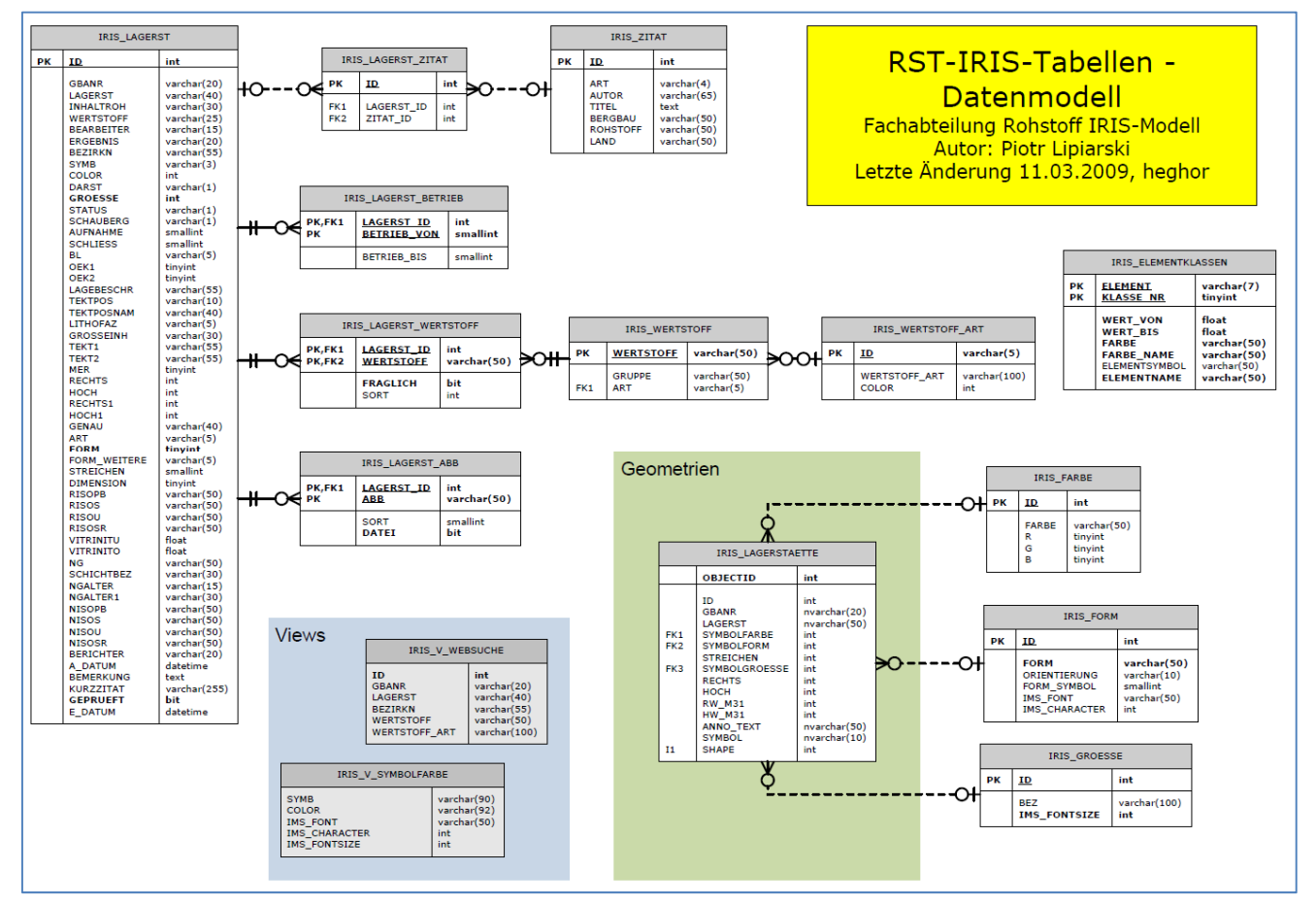

Abb. 1: Datenmodell IRIS-Online. Grafik: H. Heger

| 🥹 IRIS online - l       | 😻 IRIS online - Legende - Mozilla Firefox 🛛 👘 💌  |              |                         |       |                                           | online - Legende - Mozilla Firefox     |   |
|-------------------------|--------------------------------------------------|--------------|-------------------------|-------|-------------------------------------------|----------------------------------------|---|
| http://geom             | (□ http://geomap.geolba.ac.at/IRIS/Legende.cfm ☆ |              | (                       | ht ht | tp://geomap.geolba.ac.at/IRIS/Legende.cfm |                                        |   |
| Lagerstätten            |                                                  |              |                         | WERTS | TOFFE                                     |                                        |   |
| Wirtschaft              | che Bedeutung                                    | )            | =                       |       |                                           | Erze des Eisens und der Stahlveredler  |   |
| geringe<br>Orientierung | größ<br>Orientie                                 | ere<br>erung |                         |       |                                           | Buntmetalle                            |   |
| unbekannt – bekan       | nt unbekannt                                     | - bekannt    |                         |       |                                           | Nichteisenmetalle                      |   |
| ~ ~                     | $\approx$                                        | P            | lager- bis linsenförmig |       |                                           | Sondermetalle                          | ≡ |
| ] /                     |                                                  | D            | gang- bis kluftförmig   |       |                                           | Edelmetalle                            |   |
| L %2                    | 25                                               | 5.2          | disseminiert netzartin  |       |                                           | Industrieminerale                      |   |
| 275 AL                  | 225                                              | 95           | aloonininen, neuenna    |       |                                           | Industrieminerale - Graphit            |   |
| 00                      | $\triangle$                                      | $\odot$      | unregelmäßig            |       |                                           | ·                                      |   |
|                         |                                                  |              |                         |       |                                           | Energierohstoffe - Braunkohle, Gas, Ol |   |
| 0                       | 0                                                |              | durch Bohrung erkundet  |       |                                           | Energierohstoffe - Steinkohle          |   |

Abb. 2: Symbolisierung der Lagerstätten auf Grund der Form (links) und Wertstoffes (rechts)

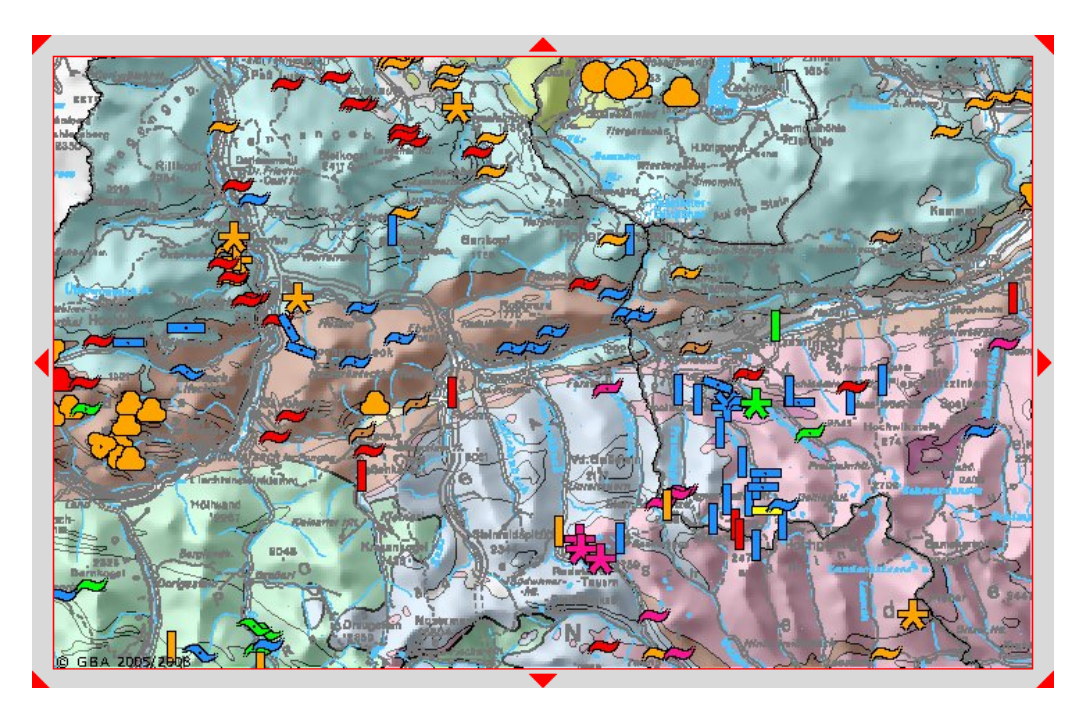

Abb. 3: Ausschnitt aus der Internetapplikation mit Symbolisierung der Lagerstätten (Legende siehe Abb. 2).

## 3. Applikationsbeschreibung

Die Internet-Applikation wurde mit Hilfe von ESRI ARCIMS<sup>®</sup> und Macromedia ColdFusion<sup>®</sup> – Technologie entwickelt. Das Layout entspricht dem GBA Standard-Layout und besteht aus:

- 1. Übersichtsfenster vereinfachte Geologische Karte Österreichs mit der Lokalisierung des Kartenausschnittes.
- 2. Das Formular "Orte Suchen" die in der Datenbank gespeicherten Orte stammen aus der GeoNam Liste des BEV. Hier kann nach beliebigen geographischen Namen (Orte, Berge, Flüsse) abgefragt werden – die Karte wird nachher auf den Punkt zentriert.
- 3. Die Hauptkarte mit der Geologie aus der "Geologischen Übersichtskarte der Republik Österreich 1:2.000.000" und allen Lagerstätten als Punkte (eingefärbt nach Rohstoffgruppe). Beim Vergrößern der Kartenausschnittes verändern sich Informationsebenen dynamisch es werden Minerogenetische Karte 1:500.000, Lagerstättensymbole oder diverse Topografien dazu geschaltet.
- 4. Im unteren Bereich des Applikationsfensters befinden sich mehrere Schaltflächen und Symbolflächen. Die Schaltflächen "Abfrage", "Legende" und "Layer" aktivieren zusätzliche Popup-Fenster, die Symbolflächen sind für die Navigation auf der Karte verantwortlich. Die Bedeutung der einzelnen Bedienungselemente ist über den "Hilfe -Button" aufrufbar (Abb. 5).

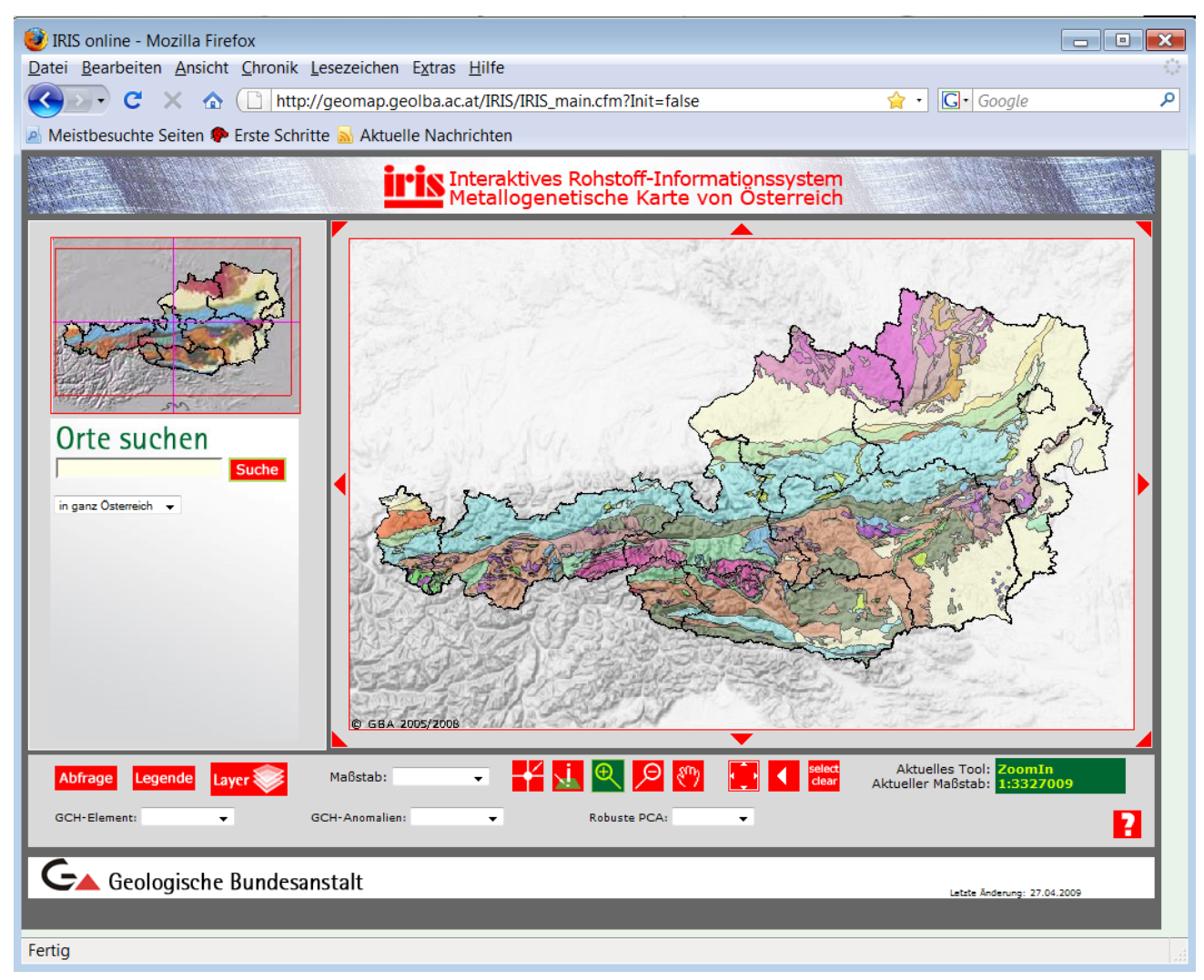

Abb. 4: Startfenster der Applikation "IRIS-Online"

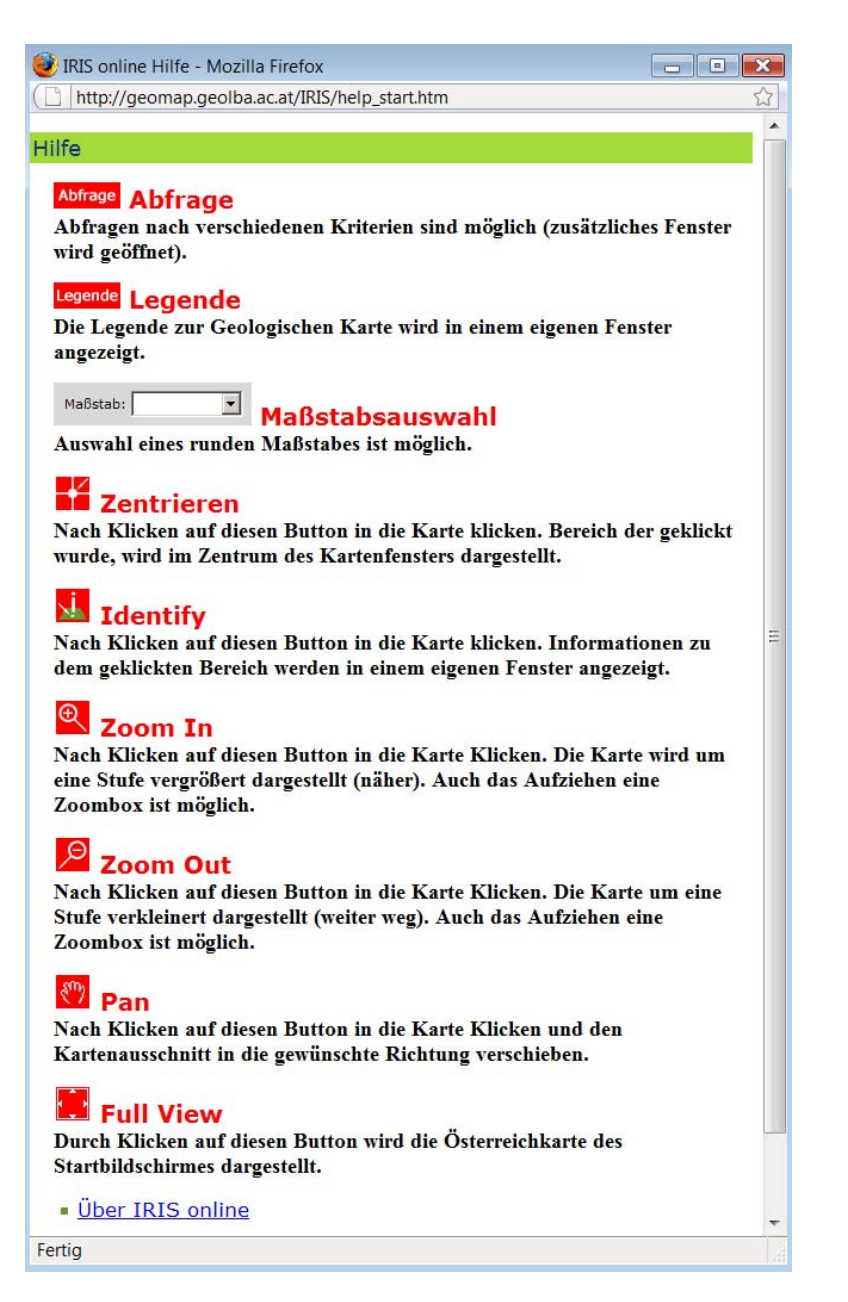

Abb. 5: Hilfe - Fenster der Applikation "IRIS-Online"

Abfrage Schaltfläche Datenbankabfrage.

Das Werkzeug unterstützt verschiedene Abfragetypen (Abb. 6) – nach Lagerstätte, Wertstoff, Wertstoffart und minerogenetischen Bezirken.

| 😻 IRIS online - Wertstoff Art - Abfragen - Mozilla Firefox    |                          |
|---------------------------------------------------------------|--------------------------|
| http://geomap.geolba.ac.at/IRIS/details/Abfragen.cfm          | ☆                        |
| Interaktives Rohstoff-Informat<br>Metallogenetische Karte von | ionssystem<br>Österreich |
| Bitte Abfrage auswählen: Wertstoff Art                        |                          |
| Zeige Punkte in Karte an 🔽                                    |                          |
| Letzle Änderung: 11.03.2009                                   |                          |
| Fertig                                                        |                          |

Abb. 6: Suchfenster mit aktivierten Abfragetypen

Im unteren Beispiel wurde zuerst eine Abfrage nach Wertstoff ausgewählt, und dann nach Wertstoffgruppe "Buntmetalle" (Abb. 7). Als Ergebnis der Abfrage werden alle gefundenen Lagerstätten auf der Karte mit einem Sondersymbol markiert (gelber Stern).

| IRIS o               | online - A                                 | Ausgabeliste - Mozilla Firefox     |                  |                        |                                                        |
|----------------------|--------------------------------------------|------------------------------------|------------------|------------------------|--------------------------------------------------------|
| 🗋 http               | p://geom                                   | ap.geolba.ac.at/IRIS/details/Punkt | eSuche.cfm       |                        |                                                        |
|                      |                                            |                                    | is Inter<br>Meta | aktives R<br>Ilogeneti | ohstoff-Informationssyster<br>sche Karte von Österreic |
| Abhage-II<br>Treffer | <u>r Suche</u><br>Werte: Wertsic<br>: 1112 | offart = Busimetalle'              |                  |                        |                                                        |
| GBA-N                | Nummer                                     | Lagerst-Name                       | Wertstoff        | WertstoffArt           | auf Karte Positionieren                                |
| 138.2                | 4                                          | Abfaltersbach ("Am Brand")         | Kupfererze       | Buntmetalle            | Punkt anzeigen - Karte<br>aktualsieren                 |
| 138.2                | A                                          | Abfaltersbach ("Am Brand")         | Fahlerze         | Buntmetalle            | Punkt anzeigen - Karte<br>aktualsieren                 |
| 138.2                | A                                          | Abfaltersbach ("Am Brand")         | Bleierze         | Buntmetalle            | Punkt anzeigen - Karte<br>aktualsieren                 |
| 138.3                | 4                                          | Abfaltersbach-Koflerstollen        | Kupfererze       | Buntmetalle            | Punkt anzeigen - Karte<br>aktualsieren                 |
| 138.3                | 4                                          | Abfaltersbach-Koflerstollen        | Fahlerze         | Buntmetalle            | Punkt anzeigen - Karte<br>aktualsieren                 |
| 138.3                | 4                                          | Abfaltersbach-Koflerstollen        | Bleierze         | Buntmetalle            | Punkt anzeigen - Karte<br>aktualsieren                 |
| 138.17               | 2                                          | Achselalm (Flecktrogalm)           | Bleierze         | Buntmetalle            | Punkt anzeigen - Karte<br>aktualsieren                 |
| 138.17               | 2 A                                        | Achselalm (Flecktrogalm)           | Zinkerze         | Buntmetalle            | Punkt anzeigen - Karte<br>aktualsieren                 |
| 138.25               | 2 0                                        | Aichach                            | Bleierze         | Buntmetalle            | Punkt anzeigen - Karte<br>aktualsieren                 |
| Fertig               |                                            |                                    |                  | -                      |                                                        |

Abb. 7: Ergebnis der Abfrage Wertstoffgruppe = "Buntmetalle" und die Kartendarstellung des Ergebnisses.

Diese Auswahl gilt bis zu der nächsten Abfrage oder wenn der Benutzer die Markierung mit einem "Select clear" – Knopf deaktiviert.

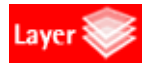

Die Schaltfläche "Layer" gibt dem Benutzer die Freiheit einzelne Ebenen Ein- und Ausschalten zu können. Das gilt nur für diese Layers die in dem aktuellen Maßstab (Ausschnitt) aktiviert sein können.

| VIRIS online - Optionen (TOC)                                                                                                    | <ul> <li>IRIS online - Optionen (TOC) - M</li> <li>http://geomap.geolba.ac.at/IRIS/Optionen.cf </li> <li>Liste der aktiven Layer</li> </ul>                                                                                                    |
|----------------------------------------------------------------------------------------------------|----------------------------------------------------------------------------------------------------|
| <ul> <li>GK2000 - Geologie</li> <li>MK500 - Tektonische Linien</li> <li>A2000 - Schummerung Raster 1 : 2 Mill.</li> <li>IRIS - Geophysik - Aero</li> <li>IRIS - Geophysik - Isolinien Aero</li> <li>IRIS - Geophysik - Grenzen der unterschiedlichen Flughöhen</li> <li>Verwaltungsgrenzen - Bundeslandgrenzen Österreich 2004</li> <li>MK500 - Öl- und Gasfelder</li> <li>IRIS - Lagerstätten</li> </ul> | <ul> <li>MK500 - Geologie</li> <li>MK500 - Tektonische Linien</li> <li>IRIS - Geophysik - Aero</li> <li>IRIS - Geophysik - Isolinien Aero</li> <li>IRIS - Geophysik - Grenzen der unterschiedlichen Flughöhen</li> <li>ÖK50 - Isolinien</li> <li>ÖK50 - Felsen</li> <li>ÖK50 - Gewässer</li> <li>ÖK50 - Situation</li> <li>Verwaltungsgrenzen - Bundeslandgrenzen Österreich 2004</li> <li>MK500 - Öl- und Gasfelder</li> <li>IRIS - Lagerstätten</li> <li>Karte aktualisieren</li> </ul> |
| Fertig                                                                                                    | Fertig                                                                                                    |

Abb. 8: Layer – Liste für den Maßstab 1: 3 Mio (links) und 1: 50.000 (rechts)

Die Punkte der Bachsedimentgeochemie Fraktion <180µm können zu der Applikation dazu geschaltet werden.

Insgesamt 36 Elemente (Abb. 9) aufgeteilt in jeweils 5 Klassen, die dazugehörigen Anomalien (Werte der letzten Klasse) und Faktorenladungen der Hauptkomponentenanalyse (F1 bis F9) können auf diese Weise dargestellt werden.

| GCH-Element: | <br>GCH-Anomalien: | - | Robuste PCA: |  |
|--------------|--------------------|---|--------------|--|
|              |                    |   |              |  |

| ELEMENTNAME | ELEMENTSYMBOL | ELEMENT | ELEMENTNAME | ELEMENTSYMBOL | ELEMENT |
|-------------|---------------|---------|-------------|---------------|---------|
| Aluminium   | Al            | Al_proz | Molybdän    | Мо            | Mo_ppm  |
| Antimon     | Sb            | Sb_ppm  | Natrium     | Na            | Na_proz |
| Arsen       | As            | As_ppm  | Nickel      | Ni            | Ni_ppm  |
| Barium      | Ва            | Ba_ppm  | Niob        | Nb            | Nb_ppm  |
| Beryllium   | Be            | Be_ppm  | Phosphor    | Р             | P_proz  |
| Blei        | Pb            | Pb_ppm  | Rubidium    | Rb            | Rb_ppm  |
| Calcium     | Ca            | Ca_proz | Scandium    | Sc            | Sc_ppm  |
| Cer         | Ce            | Ce_ppm  | Silber      | Ag            | Ag_ppm  |
| Chrom       | Cr            | Cr_ppm  | Silizium    | Si            | Si_proz |
| Eisen       | Fe            | Fe_proz | Strontium   | Sr            | Sr_ppm  |
| Gallium     | Ga            | Ga_ppm  | Thorium     | Th            | Th_ppm  |
| Kalium      | к             | K_proz  | Titan       | Ti            | Ti_proz |
| Kobalt      | Со            | Co_ppm  | Uran        | U             | U_ppm   |
| Kupfer      | Cu            | Cu_ppm  | Vanadium    | V             | V_ppm   |
| Lanthan     | La            | La_ppm  | Wolfram     | w             | W_ppm   |
| Magnesium   | Mg            | Mg_proz | Yttrium     | γ             | Y_ppm   |
| Mangan      | Mn            | Mn_proz | Zink        | Zn            | Zn_ppm  |

Abb. 9: Liste der verfügbaren Elemente der Bachsedimentgeochemie Fraktion 180µm

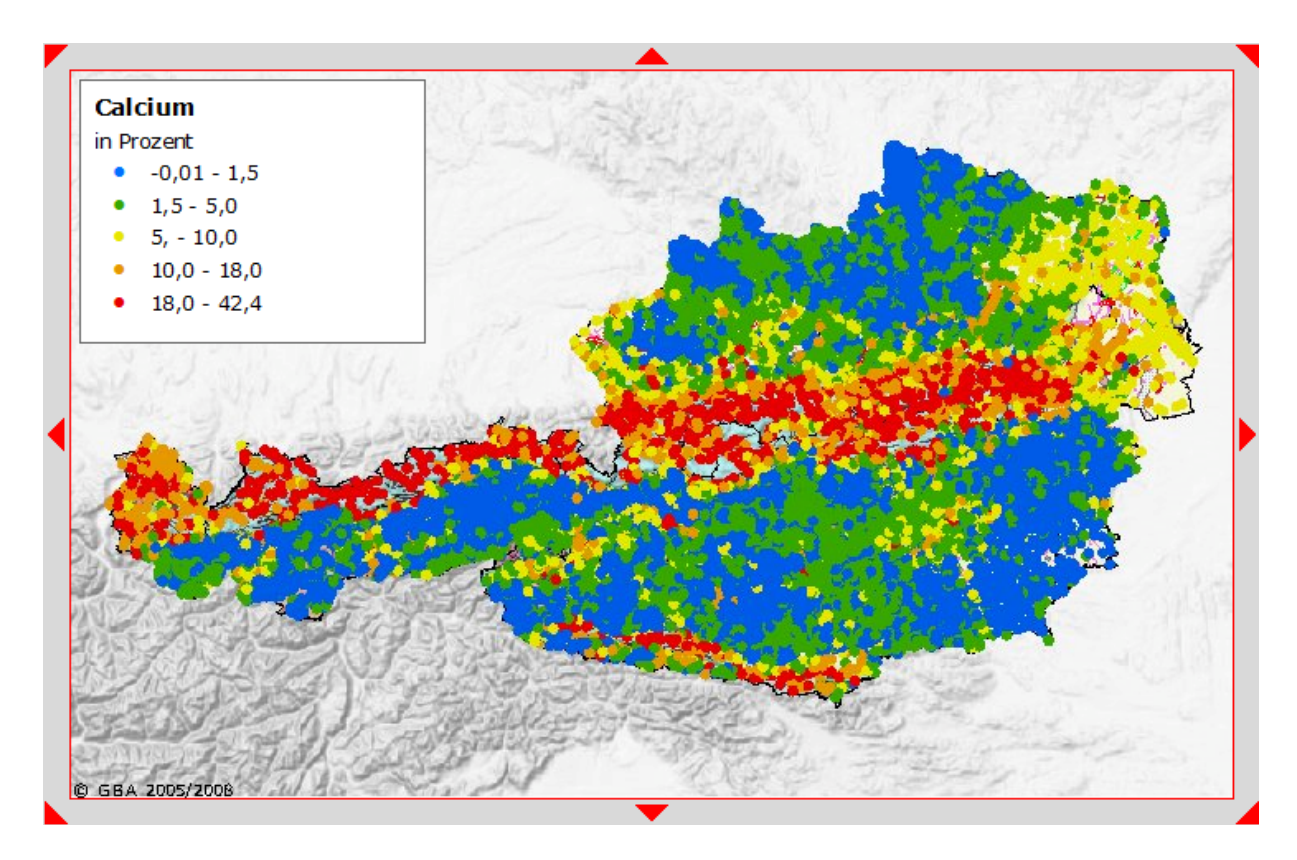

Abb. 10: Österreichweite Darstellung von Calcium (%) nach Klassen

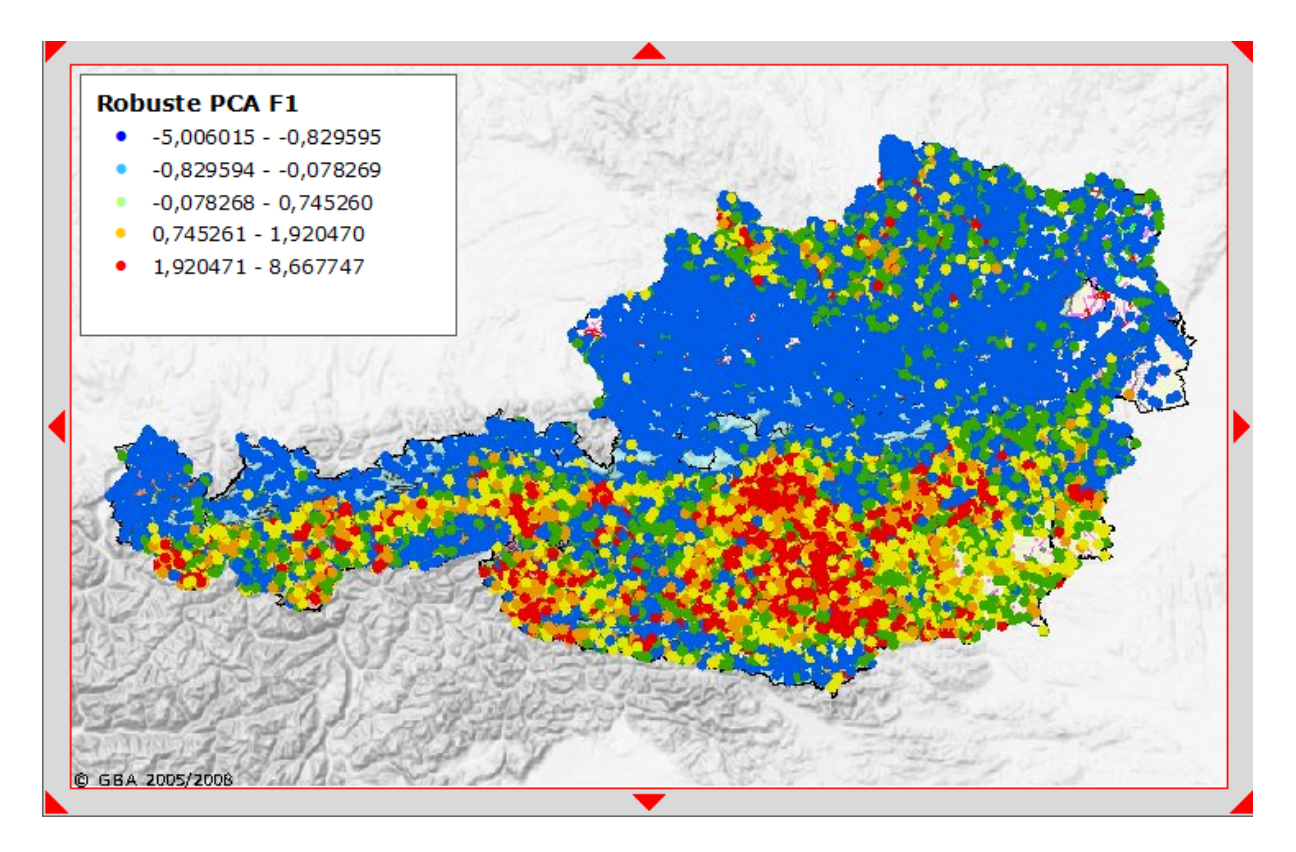

Abb. 11: Österreichweite Darstellung der Hauptkomponentenanalyse Faktor 1

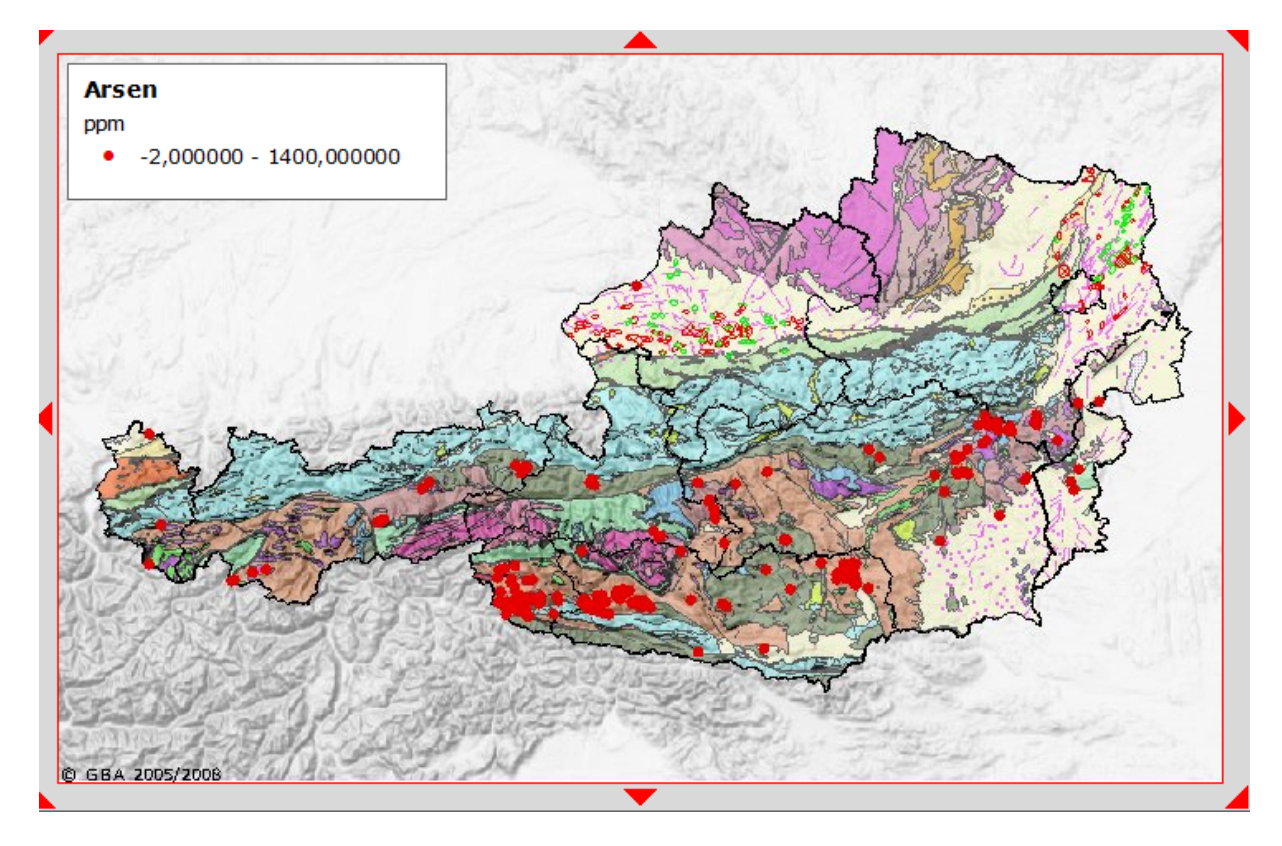

Abb. 12: Österreichweite Darstellung der Arsen – Anomalie (Werte 100 -1400 ppm)

Als Suchbeispiel wird der Braunkohlenbergbau Fohnsdorf definiert. Die Suche kann auf zwei verschiedenen Wegen durchgeführt werden:

 Ortsuche – die Suche nach dem Ortsnamen "Fohnsdorf" liefert 3 Ergebnisse. Es wird das Dorf Fohnsdorf genommen und mit dem Knopf "In Karte anzeigen" bestätigt. Der Kartenausschnitt wird auf den gesuchten Ort zentriert.

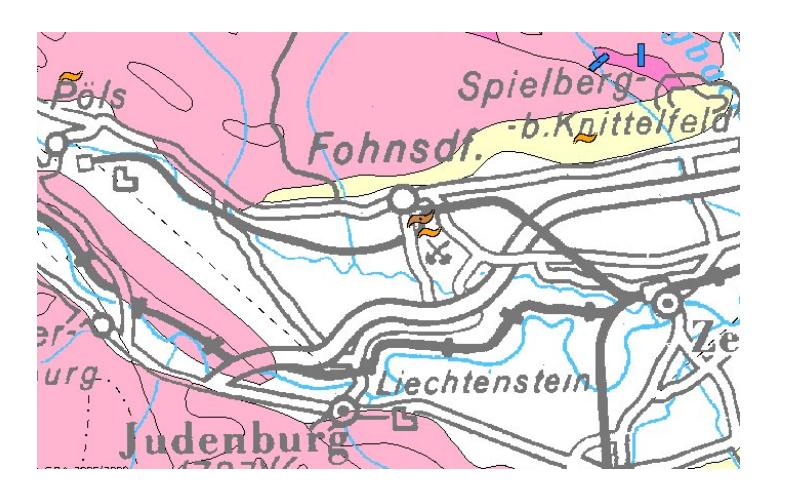

2. Lagerstättensuche – mit dem "Abfrage" – Knopf wird das Suchfenster aufgerufen. Gesucht wird wieder "Fohnsdorf" – die Abfrage liefert 3 Ergebnisse. Es wird die Lagerstätte "Fohnsdorf I" – Glanzbraunkohle ausgewählt und in der Karte angezeigt (auf Karte Positionieren).

| Freffer: 3 |              |                 |                               |                                    |
|------------|--------------|-----------------|-------------------------------|------------------------------------|
| GBA-Nummer | Lagerst-Name | Wertstoff       | WertstoffArt                  | auf Karte Positionieren            |
| 138.573    | Fohnsdorf I  | Bentonit        | Industrieminerale             | Punkt anzeigen - Karte aktualsiere |
| 138.573    | Fohnsdorf I  | Glanzbraunkohle | Energierohstoffe - Braunkohle | Punkt anzeigen - Karte aktualsiere |
| 138.574    | Fohnsdorf II | Ton             | Industrieminerale             | Punkt anzeigen - Karte aktualsiere |

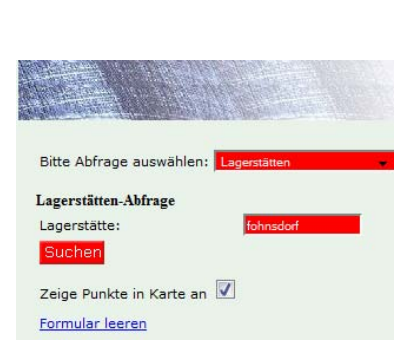

Ш

Orte suchen

Fohnsdorfer Berg (Berg, Tal (lokal bedeuten Fohnsdorfer Graben (Berg, Tal (lokal bedeut

in ganz Österreich 👻

Suche

Fohnsdorf

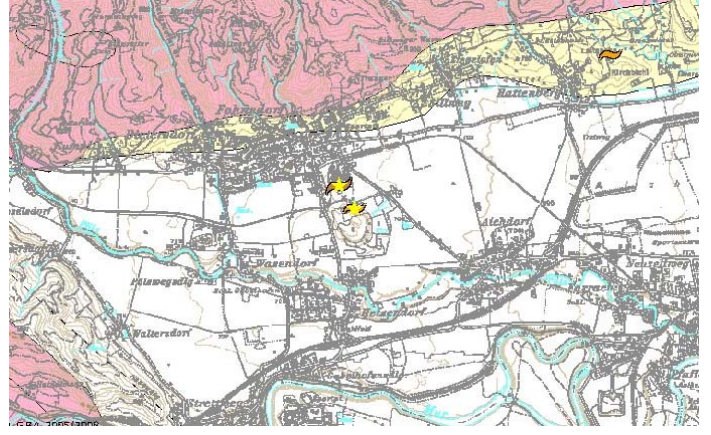

Die gefundene Lagerstätte befindet sich in Ausschnittsmitte und ist durch einen gelben Stern markiert. Um die Detailinformationen zu bekommen, kann jetzt auch das Identifizierungswerkzeug verwendet werden.

| 🥹 IRIS online - Abfra                                                         | ageergebnis - Mozilla Firefox                                                                                                    |                                                        | × |
|-------------------------------------------------------------------------------|----------------------------------------------------------------------------------------------------|--------------------------------------------------------|---|
| http://geomap.g                                                               | geolba.ac.at/IRIS/ShowDok.cfm?IRISgbanr=1                                                                                                    | 38.573                                                 | ☆ |
| Allgemeine An                                                                 | gaben:                                                                                                    |                                                        | * |
| gbanr                                                                         | 138.573                                                                                                    |                                                        |   |
| Lagerstätte                                                                   | Fohnsdorf I                                                                                                    |                                                        |   |
| Rohstoffe                                                                     | Glanzbraunkohle,Bt                                                                                                    |                                                        |   |
| Wertstoffe                                                                    | Glanzbraunkohle                                                                                                    |                                                        |   |
| Metallogenetische<br>Bezirke                                                  | Braunkohlenbezirk Norische Senke                                                                                                    |                                                        |   |
| Tektonik                                                                      | Inneralpine Tertiärbecken                                                                                                    |                                                        |   |
| Grosseinheit                                                                  | Ostalpen                                                                                                    |                                                        |   |
| Tektonik I                                                                    | Molasse und Inneralpine Tertiärbecken                                                                                                    |                                                        |   |
| Tektonik II                                                                   | Norische Senke                                                                                                    |                                                        |   |
| Bemerkung                                                                     | Das mit Abstand größte Miozänbecken entlang der<br>Norischen Senke ist jenes von Föhnsdorf.<br>Seismische Linien, sowie neue Bohrungen ergaben<br>ein modifiziertes Bild dieses Beckens<br>(Sachsenhofer et al., 2000a,b). In Fohnsdorf<br>existierten 2 Bergbaue und ein Schurfbau. Der<br>Bergbau bei Fohnsdorf verfolgte das Flöz bis in<br>über 1200 m Tiefe und wurde 1977 eingestellt.<br>Insgesamt wurden ca. 47 Mio t einer schwefel-<br>und aschereichen Kohle abgebaut. Teils innerhalb,<br>teils unterhalb des Flözes befand sich ein<br>Bentonithorizont, der zum Teil mit der Kohle<br>mitgewonnen wurde. Ausschlaggebend für die<br>Einstellung der extrem tiefen Grube war die<br>schlechte Kohlenqualität (der hohe Aschgehalte<br>machte eine Aufbereitung nötig), mit der Teufe<br>abnehmende Flözmächtigkeiten,<br>Schlagwettergefahr, hohe Gebirgstemperaturen,<br>lange Förderwege, gebirgsmechanische<br>Probleme zum 1.1. 1977 wurden die Vorräte<br>wie folgt angegeben: Geologisches<br>Kohlevermögen: 18,271 Mio t davon technisch<br>gewinnbar: 3,854 Mio t (Wodzicki-#: 2.239.000 t;<br>Karl-August-#: 1.615.000 t) technisch bedingt<br>gewinnbar: 2,373 Mio t Der ungewöhnlich hohe<br>Methangehalt der Föhnsdorfer Köhle is vermutlich<br>auf bakterielle Aktivität zurückzuführen. Vor<br>wenigen Jahren wurde im Bereich Weißkirchen<br>von der Rohöi-Aufsuchunggesellschaft eine<br>Methangehalt giber dem Kohleflöz verblieb. Es ist<br>eilerdings über dem Kohleflöz verblieb. Es ist - |                                                        |   |
| Literaturzitate                                                               | ausgebildet ist.                                                                                                    |                                                        |   |
|                                                                               | TRE A (1000) Development internal in the                                                                                                    | 4                                                      |   |
| WEBER, L. & WE<br>Braunkohlenvorkomr<br>LUKASCYK, C. (1<br>15, 63 S., Leoben. | <ul> <li>ISS, A. (1983): Bergoaugeschichte und Geologie<br/>nen Arch. f. Lagerst. forsch. Geol. BA., 4, 317</li> <li>I996): Der österreichische Kohlenbergbau seit 194</li> <li>R.E. KOCLER, A. DOLESNY, E. 44 (20)</li> </ul>                                                                                                    | der osterreichischen<br>S., Wien.<br>5 res montanarum, |   |
| SACHSENHOFEN                                                                  | A, K.F., KOGLEK, A., POLESNI, F. et al. (20                                                                                                    | ooj. The Neogene                                       |   |
| ronnsdort Basin: Bas                                                          | sin formation and basin inversion during lateral extr                                                                                                    | usion in the Eastern                                   |   |
| Aips (Austria). Int. J                                                        | Earth Sciences, 89, 415 - 430.                                                                                                    | (2000) D                                               |   |
| SACHSENHOFER                                                                  | , K.F., SIKAUSS, P., WAGREICH, M., et al.                                                                                                    | (2000) Das                                             |   |
| miozäne Fohnsdorfer                                                           | Becken Eine Übersicht Mitt. Geol. Bergbaustu                                                                                                    | d., 44, 173 - 190,                                     |   |
| Wien.                                                                         |                                                                                                    |                                                        |   |
| Abbildungen                                                                   |                                                                                                    |                                                        |   |
| Für eine vergrößerte D:                                                       | arstellung auf das Bild klicken!                                                                                                    |                                                        |   |
|                                                                               |                                                                                                    |                                                        |   |
|                                                                               |                                                                                                    |                                                        |   |
| zurück                                                                        |                                                                                                    |                                                        | - |
|                                                                               |                                                                                                    |                                                        |   |

Als Ergebnis der identifizierung bekommt der Benutzer allgemeine Informationen über die Lagerstätte mit der Literatur und Abbildungen (falls vorhanden).

Ab dem Maßstab 1:50.000 erscheint statt der Topographie 1:500.000 die Topographieebene des BEV 1:50.000. Zusätzlich werden auch die Umgrenzungspolygone der Bergbaureviere aus dem Bergbau-/Haldenkataster dazugeschaltet. Das maximale Darstellungsmaßstab der Karte liegt bei 1:25.000. Mit dem Identifizierungs-

werkzeug kann auch diese Ebene abgefragt werden. Es werden Bergbaunummer, Vorkommenname, Rohstoff, Stratigraphische Einheit und die Liste der beschriebenen Mineralien angezeigt.

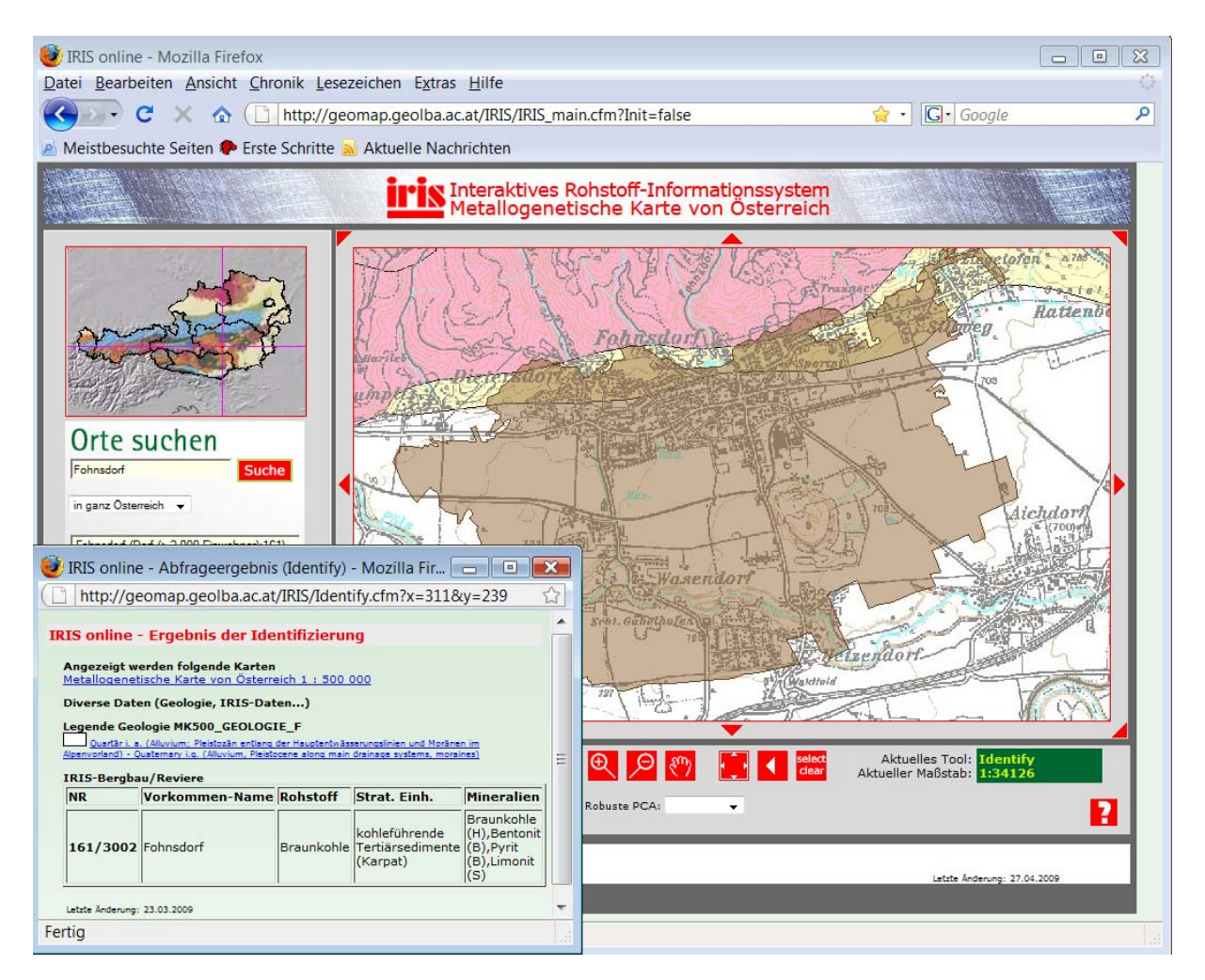

Die Abbildung oben zeigt das Braunkohlenrevier Fohnsdorf mit der Topographie 1:50.000 und dem Identifizierungsfenster. Darstellungsmaßstab ist ca. 1:35.000.

Im Gegensatz zu den Detailinformationen im digitalen "Bergbau-/Haldenkataster werden in der Online-Verknüpfung mit IRIS nicht mehr alle Detailinformationen (z.B. Einbauten, Halden) freigeschaltet, sondern nur mehr die Polygonumrandung der Bergbaureviere.

Einvernehmlich wurde im Rahmen der Projektendbesprechung (23.4.2009) festgehalten, dass die Informationen des Bergbau-/ Haldenkatasters erst nach Abgleich der beiden Datengrundlagen (Haldenkataster/ IRIS) frei geschaltet werden sollen. Als Zeithorizont hiefür wurde das 3. Quartal 2009 ins Auge gefasst.

## ANHANG

Am 23.04.09 fand an der GBA die IRIS-Online Präsentation statt. Es wurde ein Protokoll der notwendigen Änderungen und Ergänzungen verfasst. Dieses Protokoll ist als Anhang zu diesem Bericht vorhanden. Nach dem Abschluss der im Protokoll aufgelisteten Mängel wird die IRIS-Online Internetseite unter <u>www.geologie.ac.at</u> (Menü-Option GBA-ONLINE) freigeschalten.

# **IRIS Web-Applikation**

Besprechung am 23.04.09 von 14:00 – 15:30 im Zimmer von Heger/Reischer an der GBA.

Protokoll verfasst von Lipiarski und Reischer. Anwesend waren: Heger, Heinrich (zeitweise), Lipiarski, Reichl, Reischer, Schedl, Weber

1. Änderungswunsch: Einstiegsbildschirm mit dem folgendem Text:

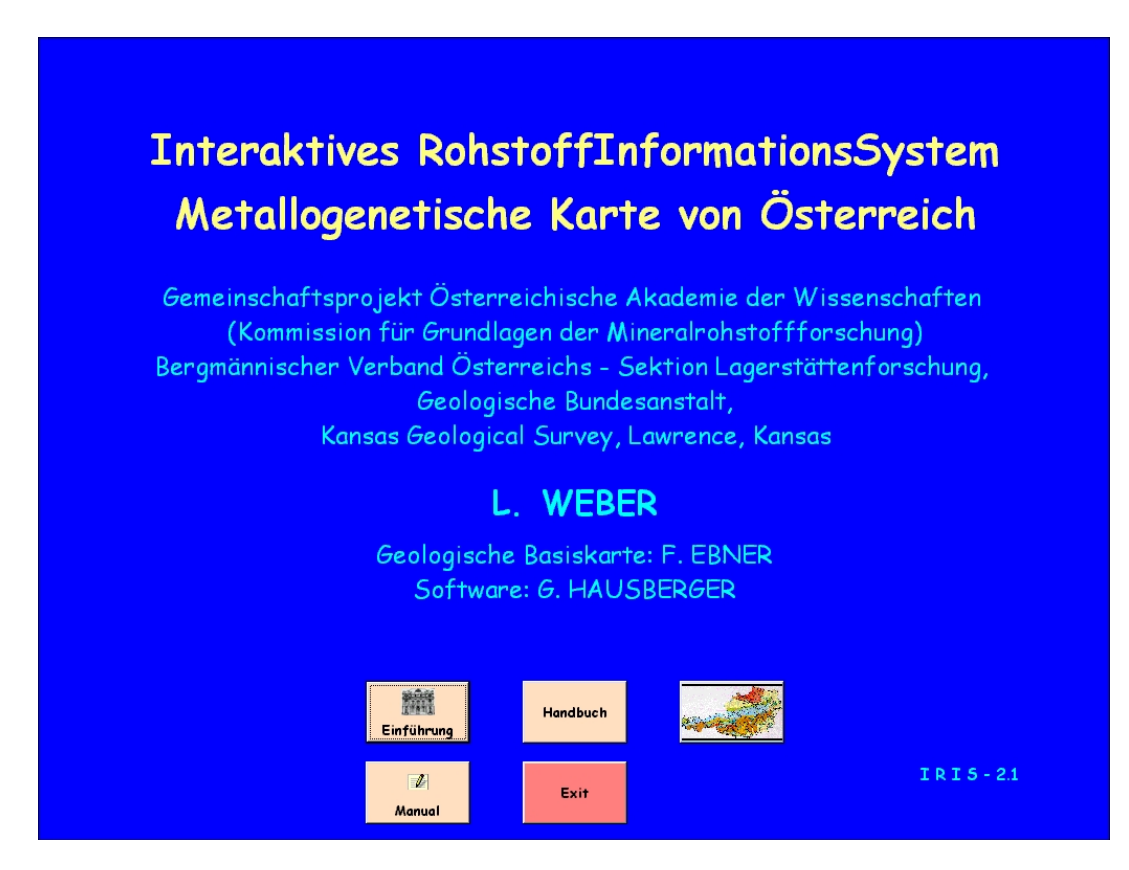

Die Zeile mit "Kansas Geological Survey…" ist weg.

Zeile mit "Software:...." wird geändert in zB.: Datenbankentwicklung: H. Heger & P. Lipiarski (GBA)", "Applikationsentwicklung: H.Heger & J.Reischer (GBA)"

Die Knöpfe werden nicht übernommen (bis auf den, der zur Applikation führt), stattdessen kommen Logos der Instititionen: GBA, ÖAW, BVÖ, BMWFJ und BMWF.

Schriftart, Schriftgröße, Hintergrundfarbe werden an das aktuelle Iris-Layout angepasst.

GBA ÖAW BVÖ (Bergmännischer Verband Österreichs) BMWF.J Bundesministerium für Wirtschaft, Familie und Jugend BMWF Bundesministerium für Wissenschaft und Forschung

Logos (sind auf srv-fs2\public\Piotr\Iris\_intranet\Logos):

- 2. Änderungswunsch: Einstiegskarte hat nur Geologie der Karte 1: 2 Mill., Schummerung. Fraglich: ÖK50-Raster anzeigen ja oder nein
- 3. Änderungswunsch: Situation 1:500.000 erst ab Maßstab 1:500.000 sichtbar, Gewässernetz 1:500.000 ab Maßstab 1:1.900.000 sichtbar
- 4. Tektonik (Oberflächen und Untergrund) bleiben als ein Layer bestehen
- 5. Änderungswunsch: ÖK-Raster als Layer hinzufügen
- 6. Änderungswunsch: Beschriftung in der unteren Zeile ändern:
  - statt GCH-Element Geochemie
  - statt GCH-Anomalien Geochemie-Anomalien
  - statt Robuste PCA fraglich: Faktorenanalyse oder Hauptkomponentenanalyse
- 7. Änderungswunsch: Legende für Faktoren um die Balkendiagramme der Faktorenladungen erweitern
- 8. Legende der Anomalien müssen überprüft werden
- 9. Die über den Button-"Legende" erreichbare dynamische Legende wurde als sehr gut befunden

- 10. Änderungswunsch: Iris Symbole für Bohrungen (Kreise) etwas kleiner gestalten
- 11. Änderungswunsch: Haldenpolygone vorläufig sperren! (ist schon durch den Minimum- Maßstab 1:50.000 gesperrt)
- 12. Änderungswunsch: In der Fußzeile sollen noch die Logos der beteiligten Institutionen aufscheinen. Fraglich: mit Link?
- 13. Nachtrag laut Protokoll von Weber vom 27.04.2009 (IRIS-Freischaltung ...): Änderungswunsch: Über einen Button soll der Erläuterungsband (Archiv für Lagerstättenforschung Band 19) erreichbar sein.

Lipiarski bedankt sich bei Heger und Reischer für ihre Mitarbeit.

Heger und Reischer benötigen zur Ausführung der Änderungswünsche den offiziellen Auftrag über den Dienstweg durch die Fachabteilungsleiter.

Reichl äußert sich sehr positiv über die Performance der Web-Applikation, Heinrich, Schedl und Weber äußern sich allgemein positiv über zur Applikation. Die Benutzerführung wurde als einfach und benutzerfreundlich befunden.

Weber spricht die etwas längere Dauer des Projektes an und führt das auf die Komplexität des Projektes zurück. Dazu wollen Heger und Reischer im Protokoll anmerken: Die tatsächlichen Ursachen lagen in Unklarheiten im formellen Bereich und in der Projektabwicklung.

Der Einstieg zur Web-Applikation soll als Link unter GBA-ONLINE auf der offiziellen GBA-Website <u>http://www.geologie.ac.at/</u> erscheinen.

Mit den oben genannten Änderungswünschen versteht sich das Projekt für Weber als abgeschlossen, offiziell abgeschlossen ist das Projekt mit der Einarbeitung der Änderungen. Ein Folgeprojekt ist geplant.